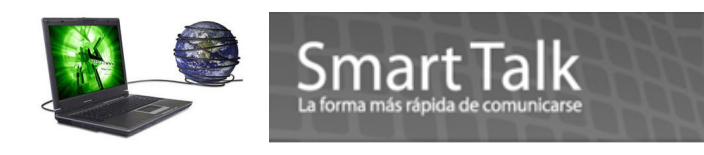

### MANUAL DE USO SMART TALK COMPLETE

#### Nota:

Si después de instalar el software (programa) y los Drivers del Modem, inserta de nuevo el modem al puerto USB, su sistema operativo tratará de instalarlo de nuevo, basta con darle Cancelar o cerrar el recuadro en la X.

### **1.0 Definiciones básicas:**

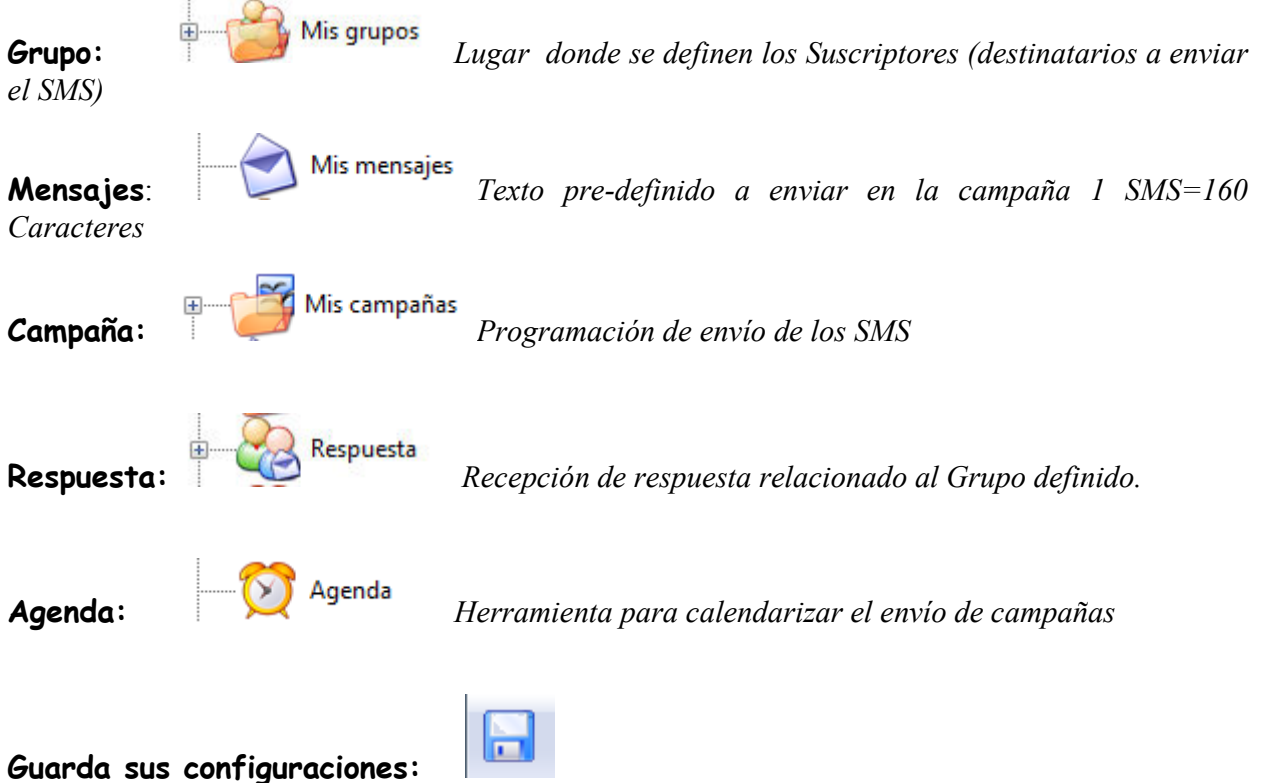

# Guarda sus configuraciones tales como Grupos, Suscriptores, Mensajes y Campañas. Utilícela siempre antes de salir de la aplicación. y/o Cuando haya ingresado varios datos. O Ctrl+S

Al momento de iniciar la ejecución de la aplicación asegurese que el driver Modem este en Status **Conectado** de lo contrario, cierre el driver modem (Salir \* click derecho sobre icono azul) y cierre la aplicación (Programa) y ejecútelo de nuevo ó también con la secuencia **Start->All Programs ->Smart talk Complete->Smart talk >Smart talk Modem Driver. TAMBIEN OBSERVE EL % DE SEÑAL DEL MODEM** (Ver pag 18 Manual de instalación para referencia del % minimo de trabajo) Intente cambiar de ubicación del Modem para una mejor señal (ideal 60% o mayor) Modem Driver Panel control, Caperta "Propiedades" utilice Actualizar para ver %

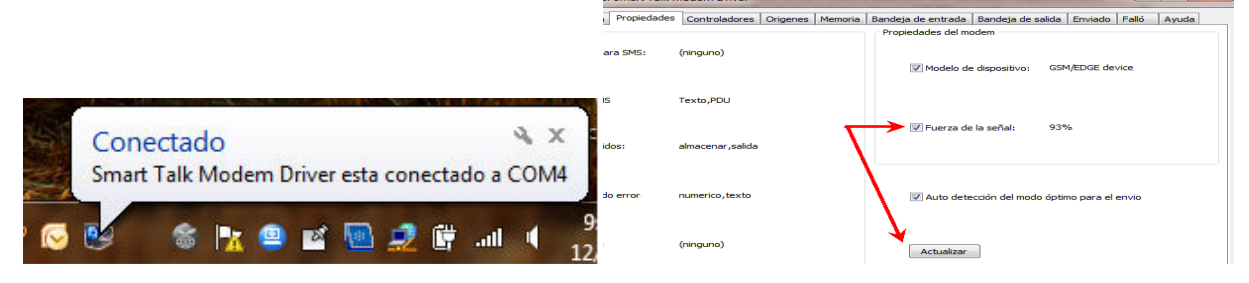

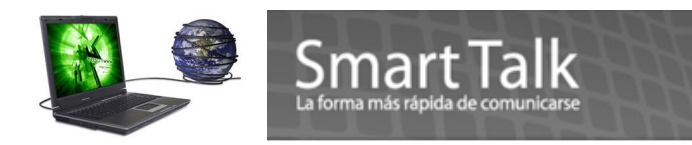

Solamente debe aparecer un icono Rojo/Verde y un Icono Azul ,en su barra de herramientas, si le aparecen mas, favor de cerrarlos todos y abrir solamente una vez la aplicación.

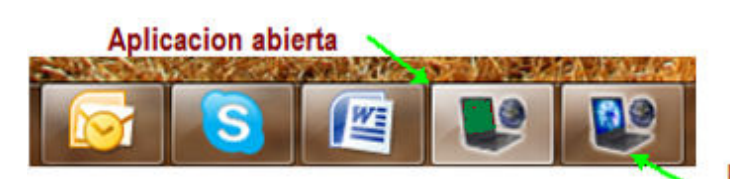

Modem Driver abierto

#### 2.0 Creación y envío de un SMS rápido:

Si desea enviar un SMS de una forma rápida a un solo Suscriptor siga los pasos siguientes:

1. Verifique el estado del Modem Driver ( debe estar conectado) de lo contrario el SMS no será enviado. \* si el modem Driver no se muestra conectado, puede utilizar el botón derecho del mouse sobre el icono azul y presionar conectar.

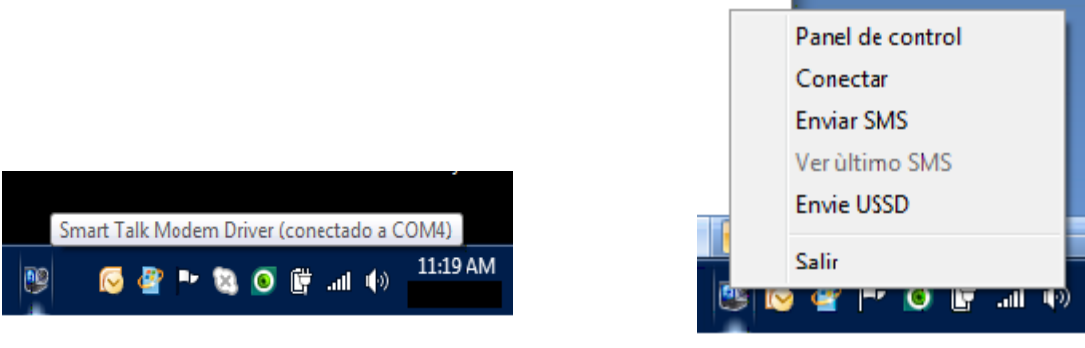

2. Presione el icono siguiente

| 🕑 Smart | Talk Comple | ete     |       |       |
|---------|-------------|---------|-------|-------|
| Archivo | Campaña     | Mensaje | Grupo | Ayuda |
|         | 20          | 6       |       |       |

O use la secuencia

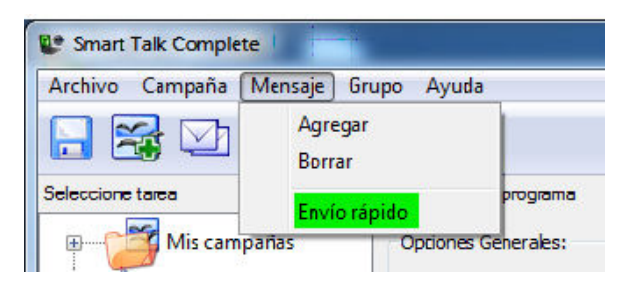

Le aparecerá la siguiente imagen: (Ingrese Numero Móvil y Texto del mensaje) al presionar OK, el SMS será enviado

|                                                | Smart Talk<br>La forma más rápida de comunicarse |  |
|------------------------------------------------|--------------------------------------------------|--|
| nvío rápido de SMS                             |                                                  |  |
| Número de teléfono:                            | 54123123 numero de dispositivo movil             |  |
| Texto del mensaje:<br>Se le solicita su preser | cia a las 4:30 PM.                               |  |
|                                                |                                                  |  |
|                                                |                                                  |  |
| Fragmentos : 1 Simbolos                        | OK Cancelar                                      |  |

### 3.0 Creación y envío de una campaña.

**Conceptos:** Para poder enviar una *campaña* necesita 4 elementos básicos:

- 1. Crear Grupo
- 2. Agregarle Suscriptor(es) al Grupo
- 3. Definir un mensaje o Plantilla a enviar
- 4. Definir parámetros de la campaña.

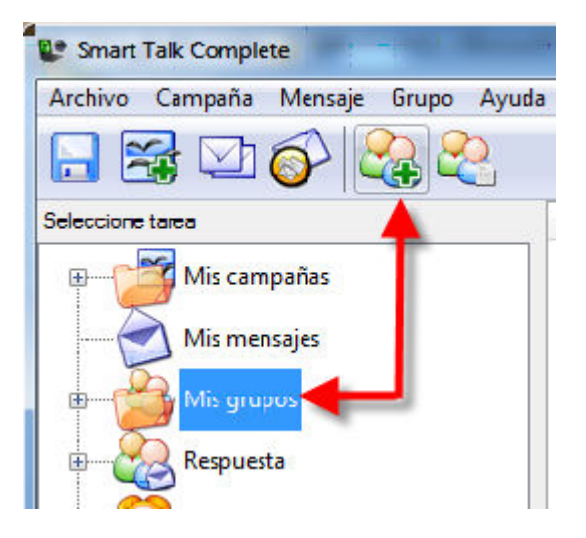

# Paso 1 Creación de Grupo y Suscriptor

Puede utilizar el icono Mis Grupos o el icono con la cruz verde o dirigirse a Grupo + agregar

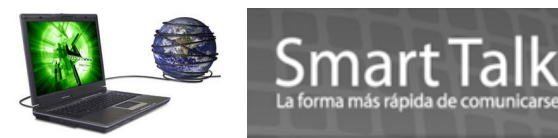

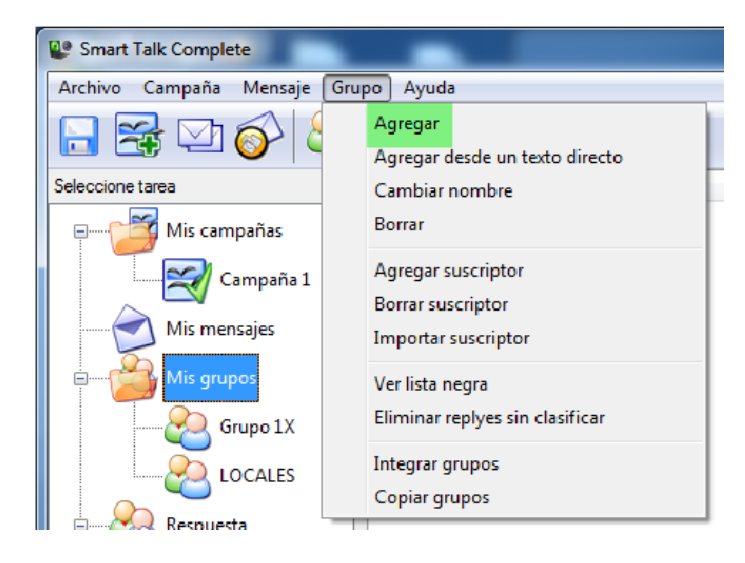

#### Ingrese el nombre del Grupo que desea.

| ) grupo     | 23                  |
|-------------|---------------------|
| Grupo 8     |                     |
| OK Cancelar |                     |
|             | Grupo 8 OK Cancelar |

# Al momento de crear el grupo automáticamente el sistema le creará el **Grupo de Respuestas** para dicho Grupo.

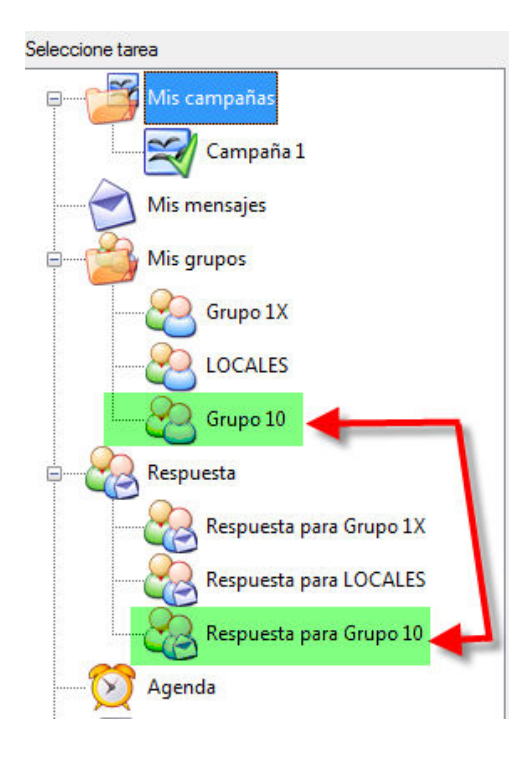

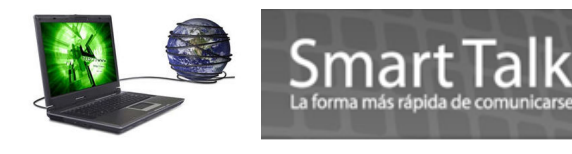

Como mantenimiento al Grupo usted puede:

- a) Crearlo directamente desde un archivo de texto (solo ingresando los números de Móviles)
- b) Cambiar nombre, cambia el nombre del grupo (AFECTA TAMBIEN AL GRUPO DE RESPUESTAS)
- c) Eliminar Grupo (ELIMINA TODA LA INFORMACION DEL GRUPO, Suscriptores y Respuestas)
- d) Agregar suscriptores o abonados. (Agrega uno o varios suscriptores, los datos requeridos son: Numero de Móvil, Apellido, Nombre)
- e) Borrar suscriptores.
- f) Importar suscriptores desde archivo de texto o delimitado (CSV) (los campos deben estar en este orden: Numero de Móvil, Apellido, Nombre.)
- g) Marcar y ver Suscriptores como lista Negra (los subscriptores que estén marcados no serán tomados en cuenta al momento de envío de SMS)
- h) Eliminar replyes sin clasificar ( elimina las respuestas que no pertenezcan a ningún suscriptor registrado)
- i) Integrar Grupos, es la unión de dos o mas grupos en un solo grupo. ( incluyen Suscriptores y Respuestas de Grupos) los Grupos originales desaparecen.
- j) Copia Grupos , copiar la información de un Grupo a un Grupo nuevo (**Suscriptores y Respuestas de Grupos**)

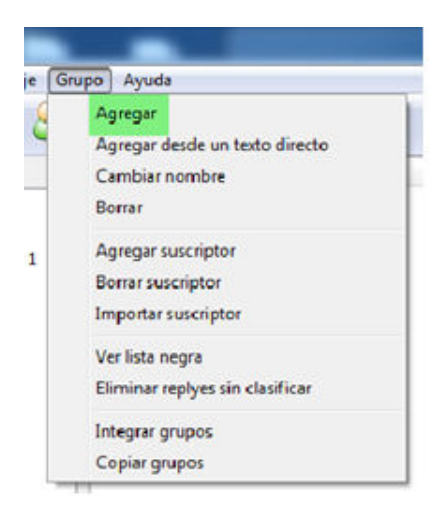

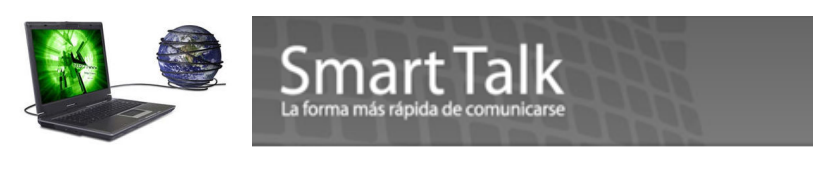

## Agregar Suscriptor

|   | Primer nombre:      | Juan     |
|---|---------------------|----------|
| • | Apellido:           | Ortiz    |
|   | Número de teléfono: | 54546767 |
|   |                     |          |

# Importar suscriptor (los datos se agregaran al Grupo seleccionado)

Ejemplo: archivo texto delimitado por comas (Apellido, nombre, Número de Móvil)

| File | Edit             | Format | View   | Help     |        |
|------|------------------|--------|--------|----------|--------|
| 49   | 980              | 123,A  | pelli  | do2,Nom  | bre2   |
| 48   | 580              | 123,A  | pelli  | do3,Nom  | bre3   |
| 59   | 245              | 689,A  | pellio | do4,Nom  | bre4   |
| 48   | 880              | 126,A  | pelli  | do5,Nom  | bre5   |
| 49   | 812              | 356,A  | pelli  | do6,Nom  | bre6   |
| 54   | 632 <sup>-</sup> | 158,A  | pelli  | do7,Nom  | bre7   |
| 59   | 999              | 999,A  | pelli  | do8,Nom  | bre8   |
| 41   | 526              | 368,A  | pelli  | do9,Nom  | bre9   |
| 25   | 578              | 958,A  | pelli  | do10,Nor | nbre10 |

| •                | suscriptor.csv Buscar                                            |
|------------------|------------------------------------------------------------------|
| Nombre del grupo | 5                                                                |
| $\sim$           | ☑ Importar información hacia el grupo seleccionado recientemente |
| ~~~              | LOCALES                                                          |
|                  |                                                                  |

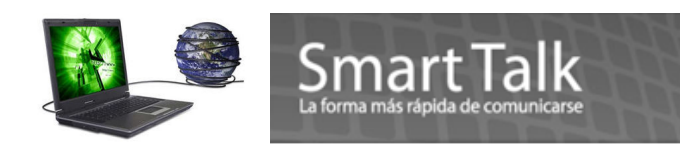

### Selccione el Separador de coma ", "

| Seleccione un separador        | Vista previa de los campos: |          |               |        |  |
|--------------------------------|-----------------------------|----------|---------------|--------|--|
| ○ ;<br>● ,<br>○ No delimitador | Primer nombre               | Apellido | Teléfono      |        |  |
|                                | 54001808                    | Ortiz    | Juan          |        |  |
|                                |                             |          | < Back Next > | Cancel |  |

Seleccionar columnas para el nombre y teléfono otklyuchen

Lista Negra: (Suscriptores que no serán tomados en cuenta al momento del envío del SMS) Con esta opción marca a un suscriptor ( No Es eliminado )

Page /

| Pr     | rimer nombre          | Apellido |                     | Teléf | fono                        | Lista negra |
|--------|-----------------------|----------|---------------------|-------|-----------------------------|-------------|
| BI     | ackberry              | Moises   |                     | 4768  | 0556                        |             |
| М      | loises                | Celular  |                     | 5400  | 1808                        | *           |
| Ju     | ian                   | Ortiz    |                     | 5400  | 1808                        | <b>v</b>    |
|        |                       |          |                     |       |                             | 52          |
| usta i | negra<br>Primer nomb  | re       | Apellido            |       | Nombre del grupo            |             |
| ista i | Primer nomb<br>Moises | re       | Apellido<br>Celular |       | Nombre del grupo<br>LOCALES |             |

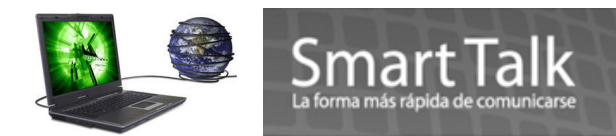

#### Eliminar Replyes sin Clasificar:

Elimina las respuestas recibidas y que no pertenecen a ningún suscriptor registrado, sin embargo el registro lo conserva en la carpeta de "Bandeja de Entrada" del Panel de control del Modem Driver

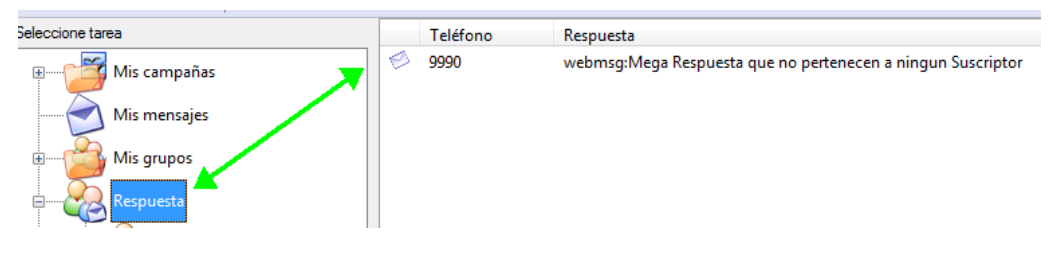

#### Integración de Grupo (unión de 2 o mas grupos en un grupo NUEVO)

| ear grupo                   |                       | 23       |
|-----------------------------|-----------------------|----------|
| istado de todos los grupos: | Grupos seleccionados: |          |
| Grupos del suscriptor       | Grupos del suscriptor |          |
| 🚠 Grupo 1X<br>🚠 LOCALES     |                       |          |
|                             | >>>                   |          |
|                             |                       |          |
|                             |                       |          |
|                             | ОК                    | Cancelar |

Al momento de trasladar 2 o más grupos a la ventana de la derecha y presionar OK, el sistema le sugiere un nombre nuevo de grupo (puede cambiarlo si desea) y trasladara toda la información (Suscriptores y Respuestas) de los grupos originales al nuevo Grupo. <u>\* LA INFORMACION DE LOS GRUPOS ORIGEN</u> <u>DESAPARECEN</u>

#### **Copiar Grupos.**

Sirve para copiar la información (Suscriptores y Respuestas) de un grupo ya existente a uno nuevo.

Seleccione el grupo origen (dándole un click) y muévalo a la ventana de la derecha con el botón de

y después presione OK ( el sistema le sugiere un nombre ) ingrese el nombre del nuevo Grupo y presione OK. (será creado el nuevo Grupo con sus Suscriptores y Respuestas)

Las mismas funciones las puede acceder desde los Iconos

Page 8

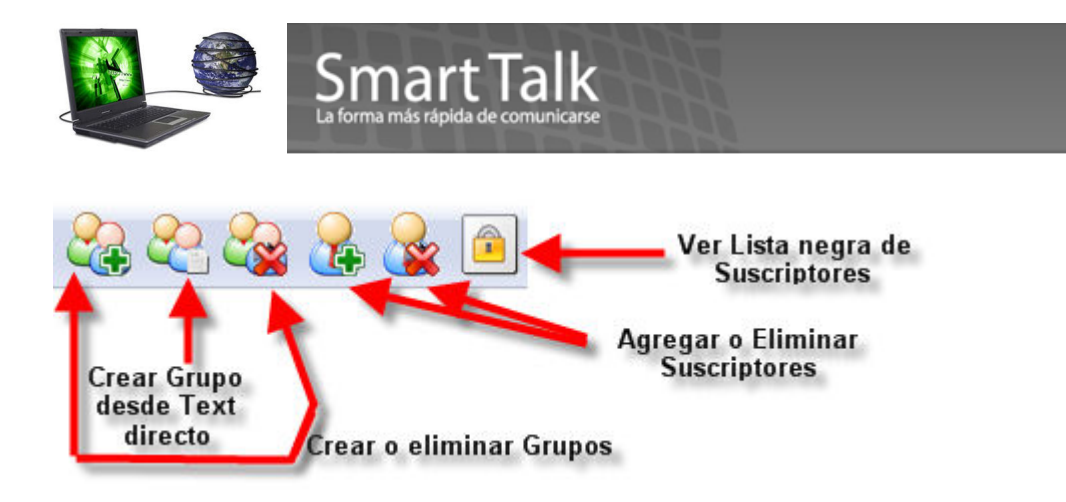

# 4.0 Mis Mensajes:

Opción para enviar un SMS Rápido o la creación de un Mensaje Pre Definido. Puede accesar de la siguiente forma:

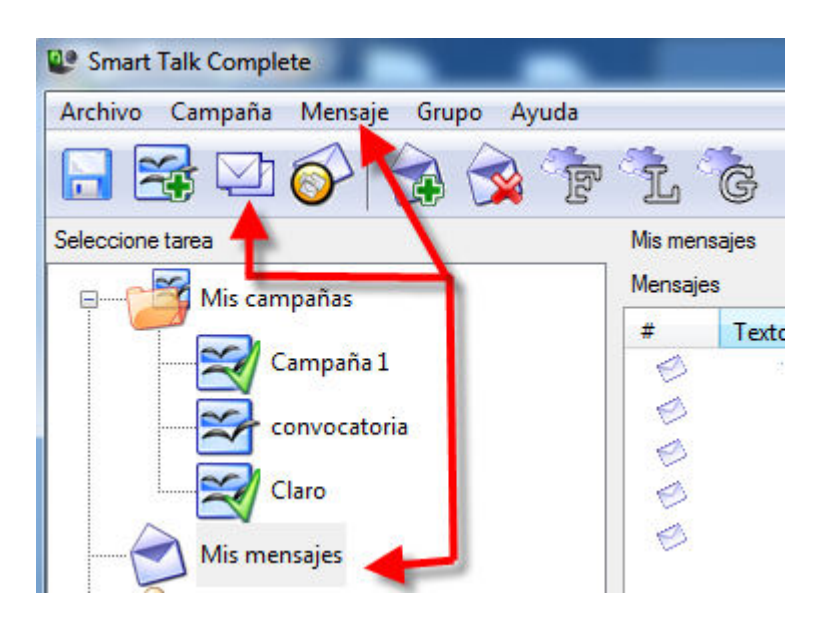

El envío de un mensaje Rápido lo puede ver en la página 2 de este manual.

### Creación de un Mensaje Nuevo o Plantilla:

Para crear un mensaje nuevo ( **pre definido**) utilice el icono de sobre con cruz verde secuencia **Mensaje> Agregar** 

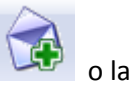

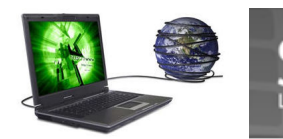

| Men | saje Grupo Ayuda |
|-----|------------------|
|     | Agregar          |
|     | Borrar           |
|     | Envío rápido -   |

Le aparecerá la siguiente imagen donde podrá ingresar el mensaje deseado (Recuerde que la longitud de un Mensaje o SMS es de 160 caracteres.) si el mensaje excede de 160 caracteres el mensaje será enviado en 2 bloques, y SU EMPRESA DE TELEFONIA MOVIL LE DESCONTARA 2 SMS. **NOTA: Para SMS de respuestas, la aplicación solo permite SMS de hasta 160 Caracteres en texto Normal.** 

La opción de tipo de Mensaje se maneja de la siguiente manera:

#### Mensaje SMS = Texto Normal o PDU

**Mensaje Push** = le permite ingresar un link para ser adjuntado al SMS. Debe iniciar con http://ejemplo: <a href="http://www.samrttalksms.com">http://www.samrttalksms.com</a>

| Mensaje Nuevo                                                                                     | Mensaje Nuevo                    |
|---------------------------------------------------------------------------------------------------|----------------------------------|
| Texto del mensaje:                                                                                | Texto del mensaje:               |
| me urge sangre tipo b + . les ruego me indiquen si estan en dispoicion de ser<br>donantes.Gracias | Nuevo mensaje with link tipo WAP |
| Fragmentos : 1 Símbolos : 95                                                                      | Fragmentos : 1 Símbolos : 33     |
| Tipo de mensaje                                                                                   | Tipo de mensaje                  |
| Mensaje SMS   OK Cancelar                                                                         | Mensaje Push                     |

Presione **OK** para grabarlo. Posteriormente le mostrara el Panel de los mensajes que han sido definidos.

|   | Mis mens | ajes                                                                                  |          |        |                   |  |
|---|----------|---------------------------------------------------------------------------------------|----------|--------|-------------------|--|
| ] | Mensaje  | 3                                                                                     |          |        |                   |  |
|   | #        | Texto del mensaje                                                                     | Símbolos | Partes | Ø Tipo de mensaje |  |
|   | 1        | Sr. %first_name% %last_name% se le informa que Ud pertenece al Grupo %group%          | 77       | 1      | SMS               |  |
|   | 0        | Les ruego estar puntuales a sesion de Resultados de Ventas del mes. 4:30 PM en punto. | 86       | 1      | SMS               |  |

#### Donde:

Símbolos = Numero de caracteres que contiene el mensaje. \* con el Uso de Variables el largo del SMS cambia. Si usa tildes o caracteres especiales (ñ,é,ó,á etc) el largo del SMS se reduce a 70 caracteres.
 Partes = Bloques de texto en que está conformado el Mensaje.
 Tipo de Mensaje = SMS Mensaje Normal o PUSH.

### Editar un Mensaje o Plantilla:

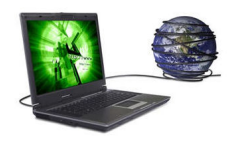

Si desea editar un mensaje o plantilla, seleccione el mensaje deseado y presione el botón derecho del mouse y utilize la opción Editar Mensajes Seleccionados

| #        | Texto del mensaje                                                                                                    |                                                                                                    |
|----------|----------------------------------------------------------------------------------------------------|----------------------------------------------------------------------------------------------------|
| 00000    | Sr. %first_name% %last_name% Se le recuerda<br>Les ruego estar puntuales a sesion de Resultac<br>Ñ, ñ, instalación, días, técnica respondeme co<br>hotel barcelo.7:30 en salon los arcos.tema de o<br>me urge sangre tipo b+. les ruego me indiqui | a asistir a la sesion Corporativa, Favor de Confirmar.<br>dos de Ventas del mes. 4:30 PM en punto.<br>In tildes y Ñ, ñ<br>embalse de agua.confirmar su asistencia<br>en si estan en dispoicion de ser donantes.Gracias% |
| <b>@</b> | Nuevo mensaje with link tipo WAP                                                                                                    |                                                                                                    |
| Ø        | Test from NEW EDGE 610F bajo Version 09                                                                                                    | Agregar mensaje nuevo<br>Borrar mensajes seleccionados<br>Editar mensajes seleccionados                                                                                                    |

Smart Ta

Test from NEW EDGE 610F bajo Version 0929 %first\_name% %last\_name% %group%

# Eliminación de un Mensaje o Plantilla:

Para borrar un mensaje **seleccione** primero el mensaje a borrar, y utilice el icono

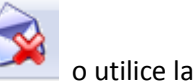

| Mensaje |      | Grupo    | Ayuda |
|---------|------|----------|-------|
|         | Agre | egar     |       |
|         | Borr | ar       |       |
|         | Enví | o rápido |       |
| _       |      |          |       |

secuencia Mensaje> Borrar

# Utilización de variables en un Mensaje:

El sistema le permite utilizar 3 variables como parte de un mensaje predefinido. Afectan +/- el numero de caracteres del SMS final, Dependiendo de la data de las mismas variables.

First name = Nombre del Suscriptor

Last name = Apellido del Suscriptor

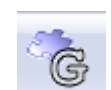

**Group** = Nombre del Grupo a que pertenece

Ejemplo:

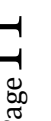

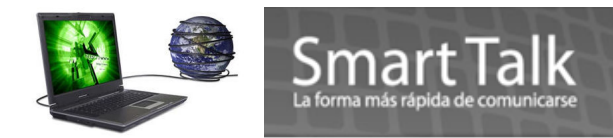

Sr. %first\_name% %last\_name% se le informa que Ud. pertenece al Grupo %group%

#### El SMS se recibirá así:

"Sr. Juan Ortiz se le informa que Ud. pertenece al Grupo LOCALES."

# 5.0 Creación de campaña:

Una campaña es la programación del envío de SMS. La misma depende de la previa creación de un Grupo con suscriptores y de un mensaje pre definido.

Puede acceder a ella utilizando el icono i o bien utilizando la secuencia Campaña>Agregar

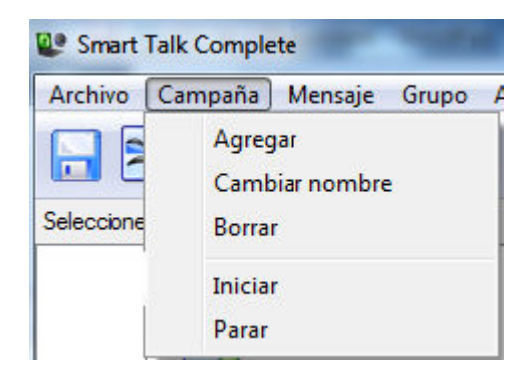

#### Ingrese el nombre de la Campaña.

| 🔮 Smart Talk Complete                                                                                                    | Sector 1                        | of the second second second second second second second second second second second second second second second | Manual Inc.      |        |
|----------------------------------------------------------------------------------------------------|---------------------------------|----------------------------------------------------------------------------------------------------|------------------|--------|
| Archivo Campaña Mensaje Grupo Ayuda                                                                                                    |                                 |                                                                                                    |                  |        |
|                                                                                                    |                                 |                                                                                                    |                  |        |
| Seleccione tarea                                                                                                    | Introduzca nombre de la campaña | and the state                                                                                                   | Name and Address |        |
| Mis campañas<br>Campaña 1<br>Caro convocatoria<br>Claro<br>Mis mensajes<br>Mis grupos<br>Grupo 1X<br>LOCALES<br>Claro<br>Respuesta<br>Respuesta para Grupo 1X | Nombre de la campaña:           | Campaña 5                                                                                                    |                  |        |
| Kespuesta para LOCALES                                                                                                    |                                 |                                                                                                    | < Back Next >    | Cancel |

Presione Next y el siguiente paso es definirle que tipo de Mensaje PREDEFINIDO va a utilizar, o bien puede definir un mensaje nuevo.

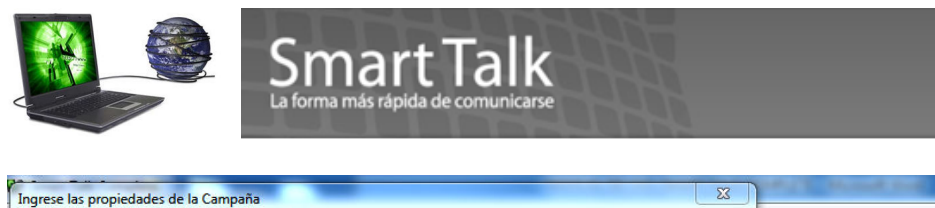

|                                                                    | # Texto del mensaie                                                                                            |                              |  |  |
|--------------------------------------------------------------------|----------------------------------------------------------------------------------------------------|------------------------------|--|--|
|                                                                    | <ul> <li>Frecto del mensaje</li> <li>Sr. %first_name% %last_name% se le informa que Ud pertenece al</li> </ul> | Mensaje Nuevo                |  |  |
| Les ruego estar puntuales a sesion de Resultados de Ventas del mes |                                                                                                    |                              |  |  |
|                                                                    | Ñ, ñ, instalación, días, técnica                                                                               | lexto dei mensaje:           |  |  |
|                                                                    | hotel barcelo.7:30 en salon los arcos.tema de embalse de agua.con                                              | Nuevo mensaje                |  |  |
|                                                                    | me urge sangre tipo b+ . les ruego me indiquen si estan en dispoici                                            |                              |  |  |
|                                                                    |                                                                                                    |                              |  |  |
|                                                                    |                                                                                                    |                              |  |  |
|                                                                    |                                                                                                    |                              |  |  |
|                                                                    |                                                                                                    |                              |  |  |
|                                                                    |                                                                                                    |                              |  |  |
|                                                                    |                                                                                                    |                              |  |  |
|                                                                    |                                                                                                    |                              |  |  |
|                                                                    | Mensaie Nuevo                                                                                                  | Fragmentos : 1 Simbolos : 14 |  |  |
|                                                                    |                                                                                                    | Tipo de mensaje              |  |  |
|                                                                    |                                                                                                    |                              |  |  |
|                                                                    |                                                                                                    |                              |  |  |

En la siguiente imagen, puede definir la pausa en segundos entre un SMS y otro (dependerá del status de la red a la que se enviará) así como el periodo de tiempo en que se enviará la **Campaña. Para un mejor promedio de envio de SMS puede ajustar LA PAUSA ENTRE MENSAJES SMS SUBSECUENTES (en segundos)** <u>Se sugiere de 3-5 segundos.</u>

**El plan diario de la campaña,** se refiere a la ventana de tiempo abierta en que pueden ser enviada la campaña, si no se define la campaña puede ser enviada en cualquier momento.

| configurar Opciones de la Camp | vaña                                                                |                                                                                                    |        |
|--------------------------------|---------------------------------------------------------------------|----------------------------------------------------------------------------------------------------|--------|
| Pausa entre mensajes SMS :     | subsecuentes <mark>(</mark> en segundo                              | s): 10                                                                                                    |        |
| Plan diario de la campaña      | Establecer el plan dia<br>solamente durante c<br>Ø Establecer manua | rio de la campaña si desea enviar mensajes a los usua<br>erto período (por ejemplo, 08:00-20:00)<br>mente el plan diario de la campaña | rios   |
|                                | Envío empieza en:                                                   | 8:00:00 AM                                                                                                    |        |
| $\overline{}$                  | Envío termina en:                                                   | 8:00:00 PM                                                                                                    |        |
|                                |                                                                     | <pre></pre>                                                                                                    | Cancel |

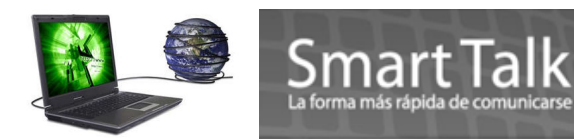

Defina a que GRUPO (S) de Suscriptores se les enviara la **Campaña ( puede utilizar la secuencia Ctrl+click en el nombre del grupo para seleccionar varios grupos)**. Presione **Finish** para terminar.

|   | Seleccion | es uno o más grupos para la camp | aña actual: |            |
|---|-----------|----------------------------------|-------------|------------|
|   | #         | Nombre del grupo                 |             |            |
|   | 2         | Grupo 1X                         |             |            |
| - | 2         | LOCALES                          |             |            |
|   | *         | Claro                            |             |            |
|   |           |                                  | < Back      | Finish Can |

El sistema le mostrará el Panel de control de campañas, donde podrá hacer los ajustes que crea conveniente antes de enviar la campaña.

Por ejemplo:

| Quitar o agregar mensajes utilice los iconos | en la sección Mensajes.                                                  |
|----------------------------------------------|--------------------------------------------------------------------------|
| 👃 Quitar o agregar Grupos utilice los iconos | en la seccion Grupos.                                                    |
| Mensajes:                                    | Grupos:<br># Grupos del suscriptor<br>& LOCALES<br>& Claro<br>& Grupo 1X |
|                                              |                                                                          |
| Parar Pausa Avanzado                         |                                                                          |
| Progreso:                                    |                                                                          |

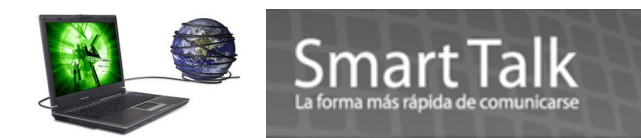

#### Envío de campaña:

AEGURESE QUE SU COMPUTADORA NO ENTRE EN MODO DE SUSPENDER (SLEEP), HIBERNAR (HIBERNATE) YA QUE ESTAS MODALIDADES INPIDEN EL ENVIO DE UNA CAMPAÑA, SEA NORMAL O POR MEDIO DE AGENDA.

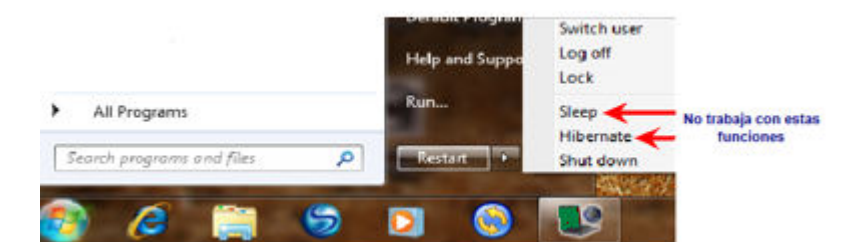

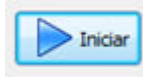

Inicia el envío de la campaña. (verifique el status del Modem Driver "Conectado")

Detiene el envío de la campaña. El sistema le preguntará posteriormente si desea continuarla. Si su respuesta es YES continuara el envío de SMS, de lo contrario la campaña se Aborta Totalmente. Si detiene la campaña el sistema le mostrara un cuadro rojo sobre el nombre de la campana indicándole que la misma se encuentra detenida.

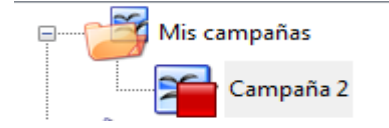

Si su deseo es eliminar la campaña utilice el Icono

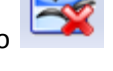

Detiene temporalmente la campaña, para continuar su envío posteriormente.

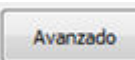

Pausa

Configura tiempo entre SMSs y Rango de tiempo para envío de de la campaña

Al inciar una campaña, la barra de progreso le mostrara el status de la campaña. Los botones de Parar y Pausa estarán habilitados.

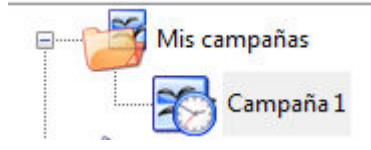

|                              | Smart Talk<br>La forma más rápida de comunicarse |                                                               |
|------------------------------|--------------------------------------------------|---------------------------------------------------------------|
| Iniciar                      | Parar Pausa                                      | Avanzado                                                      |
| Mensaje 'me urge sangre tipo | b+. les ruego me indiquen si estan               | en dispoicion de ser donantes.GraciasBlackberry' a suscriptor |
| Progreso:                    |                                                  |                                                               |
|                              |                                                  |                                                               |
|                              |                                                  |                                                               |

#### Cuando una campaña esta en proceso de Envio de sms, el icono estará asi:

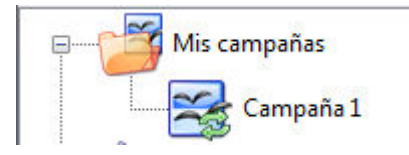

#### Al finalizar el envío de la campaña le notificara lo siguiente:

| Iniciar Parar                   | Pausa   | Avanzado |
|---------------------------------|---------|----------|
| Campaña Campaña 6 está completa | <b></b> |          |
| Progreso:                       |         |          |
|                                 |         |          |

Cuando una campaña ha finalizado el icono estará asi:

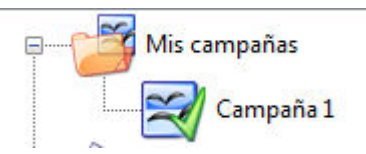

Si se posiciona en el icono Mis Campañas, el sistema le mostrará el Status de las campañas definidas.

| Seleccione tarea | #       | Nombre     |    | Total | Estado     | Enviado | Hora de inicio | Hora de finaliz |
|------------------|---------|------------|----|-------|------------|---------|----------------|-----------------|
| Mis campañas     | 8       | Campaña 1  |    | 3     | Completado | 0       | -              | -               |
|                  | - 66- I | Campaña CL |    | 1     | Completado | 0       | -              | -               |
| Campaña 1        | 8       | Campaña    | RD | 1     | Completado | 0       | -              | -               |
| Campaña CL       |         |            |    |       |            |         |                |                 |

# Borrado de campaña:

Si desea eliminar una campaña puede utilizar el icono Campaña>Borrar

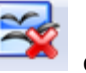

o utilizar la secuencia

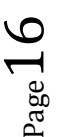

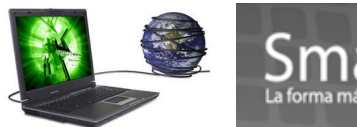

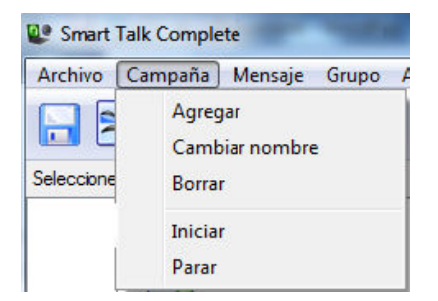

### 6.0 Respuestas de Grupo.

Este modulo se utiliza para visualizar, eliminar y/o exportar las respuestas que se recibirán de los suscriptores de un Grupo determinado.

El nombre de estos Grupos de Respuestas esta ligado al momento de Crear un Grupo. Si se desea **borrar** un Grupo de Respuestas es necesario borrar un Grupo (<u>Nota importante</u>, al momento de borrar un Grupo se borran los Suscriptores pertenecientes al Grupo Seleccionado)

Cuando un SMS es recibido por el SIM que contenga el Modem, este podrá ser visualizado así:

|              | Nombre del su   | Grupo | Teléfono    | Respuesta       |
|--------------|-----------------|-------|-------------|-----------------|
| $\bigotimes$ | User 1 Claro    | Claro | 50258261393 | No puedo soy O+ |
| $\bigotimes$ | roberto solis   | Claro | 50255059472 | Con gusto       |
| $\bigotimes$ | carlos muralles | Claro | 50259579844 | No              |
|              |                 |       |             |                 |

Si se posiciona en el icono de sobre podrá exportar a un archivo ( puede utilizar la secuencia Ctrl+click para seleccionar varios items)

|   |   | Nombre del su   | Grupo | Teléfono    | Respuesta       |
|---|---|-----------------|-------|-------------|-----------------|
| 1 | ø | User 1 Claro    | Claro | 50258261393 | No puedo soy O+ |
|   | Ø | roberto solis   | Claro | 50255059472 | Con gusto       |
|   | ø | carlos muralles | Claro | 50259579844 | No              |
|   |   |                 |       |             |                 |

Y después presione click derecho del Mouse ( un Menú emergente aparecerá ) para seleccionar la opción de exportación y/o eliminación

|      | Nombre del su Grupo               | Teléfono    | Respuesta       |
|------|-----------------------------------|-------------|-----------------|
| 1 ST |                                   | 50258261393 | No puedo soy O+ |
| Ø    | Eliminar respuestas seleccionadas | 0255059472  | Con gusto       |
| ø    | Exportar en archivo de texto      | 0259579844  | No              |

Si escoge exportar en archivo texto le pedirá la ubicación donde será almacenado y el formato del archivo es CSV (delimitado por ;) y los campos exportados son **Respuesta y Teléfono** 

#### Ejemplo:

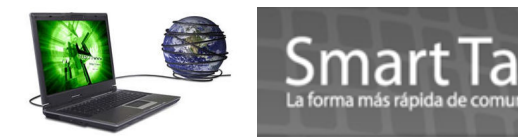

Con gusto;50255059472; No puedo soy O+;50258261393; No;50259579844;

Si escoge Eliminar respuestas seleccionadas, las mismas serán borradas de este Panel.

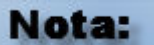

Para poder enviar respuestas con caracteres especiales (ñÑ o Tildes) es necesario que el Dispositivo (Telefono Celular) configure antes el formato del SMS a **UCS2** 

# 7.0 Monitoreo de envío de SMS y/o Campañas.

La función de Envío de SMS de la aplicación ST Complete, consiste en depositar los SMS en la bandeja de **Salida SMS** del panel de Control del Driver Modem, de allí son enviados a la bandeja de **Entregados**. Esto significa que los SMS fueron entregados a la red de Telefonía. Pueden existir SMS que no sean entregados y que se depositaran en la bandeja **Fallo de Red** y las razones podrían ser:

- 1. Falta de Saldo del SIM ó Numeración Incorrecta / No válida
- 2. Congestión de trafico en la red o fuerza de la Señal muy baja \* Ver Carpeta Propiedades
- 3. Modem Driver desconectado.

Para ello, puede verificar el panel de control del Driver modem en las siguientes carpetas

| MS   | Aplicación | Propiedades | Controladores | Fuentes         | Memoria               | Entrada SMS      | Salida SMS | Entregados                | Fallo de Red | Ayuda        |
|------|------------|-------------|---------------|-----------------|-----------------------|------------------|------------|---------------------------|--------------|--------------|
| Fech | a          | Destino     |               | SMS re          | cibidos               | como 🐴           |            |                           | -            | Abrir        |
|      |            |             | SI            | re<br>MS listos | espuesta<br>i para se | s<br>r entregado | )S         |                           |              | Borrar       |
|      |            |             | SM            | S envia         | los por l             | a Red de To      | elefonia 🔹 |                           |              | Limpiar todo |
|      |            |             |               |                 |                       |                  |            |                           |              |              |
|      |            |             |               |                 |                       | SMS              | ser of     | ueron entre<br>enviados n | egados. y qu | ie pueden    |
|      |            |             |               |                 |                       |                  | 361        | cilviados il              | uevamente.   |              |

En la bandeja **Fallo de Red**, puede seleccionar el o los SMS que desea Re enviar, dando click al SMS y después presionar el botón Reenviar

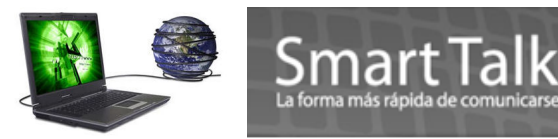

#### Panel de control del Smart Talk Modem Driver SMS Aplicación Propiedades Controladores Fuentes Memoria Entrada SMS Salida SMS Entregados Fallo de Red Ayuda Abrir Fecha Destino Contenido URL l 28-05-10 11:40:36 50247680556 Ñ, ñ, instalación, días, técnica respo... Reenviar 31-05-10 10:08:06 5400 1808 test 31-05-10 14:35:13 47680556 test Borrar Limpiar todos

# 8.0 Agenda.

Se utiliza para calendarizar campañas a futuro. Es necesario definir Hora, Fecha y nombre de campaña.

#### Nota:

♣ Si su sistema Operativo esta en idioma Ingles el formato de Date and Time del mismo será así:

#### MM/DD/YY hh:mm de lo contrario deberá ser DD/MM/YY hh:mm

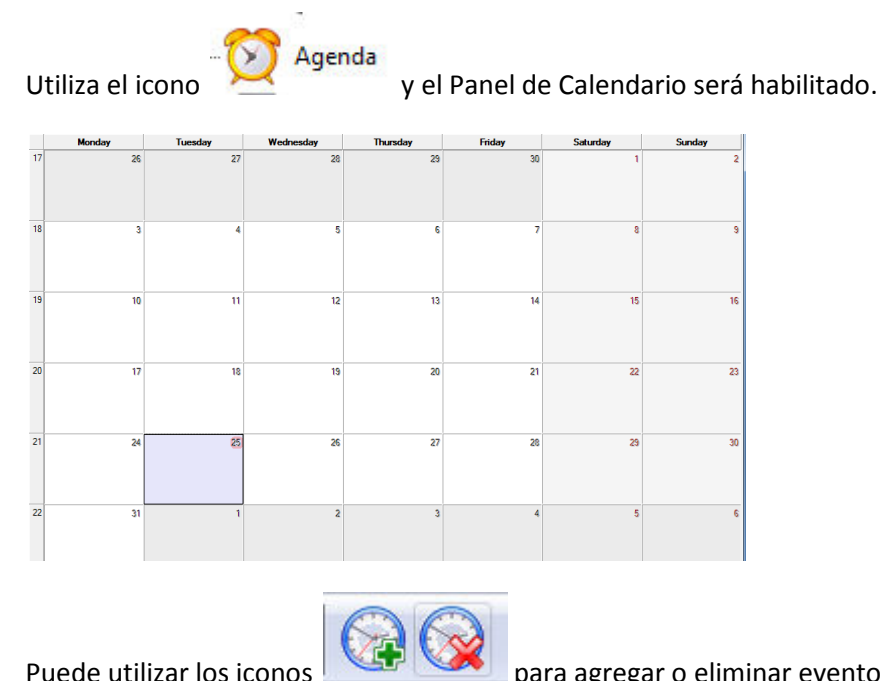

Puede utilizar los iconos para agregar o eliminar eventos, o también puede posicionarse en el día deseado y presionar el botón derecho del Mouse para habilitar las opciones.

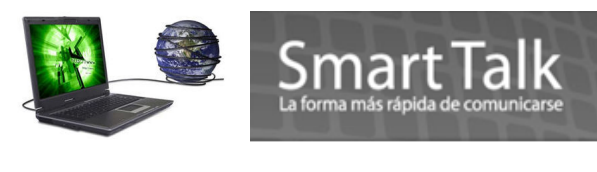

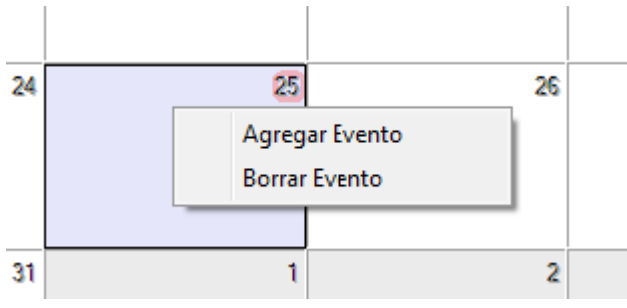

#### Agregar Evento:

Le aparecerá la siguiente imagen, donde deberá ingresar la Hora, Fecha, y nombre de que desea calendarizarse. (la opción Descripción es solo para referencia del tema de la campaña)

| Fecha de Inicio      |                 |          | ×      |
|----------------------|-----------------|----------|--------|
| Ajuste de hora:      |                 |          |        |
| Hora de inicio:      | 11:30:00 AM     |          | *<br>* |
| Fecha de inicio:     | Wednesday,      | May 26   | , 🕶    |
| Seleccione una campa | ña              |          |        |
| Claro                |                 |          | •      |
|                      |                 |          |        |
| Campana para buso    | ar Donadores de | e Sangre |        |
|                      |                 |          |        |
|                      |                 |          |        |
|                      | ОК              | Cancel   |        |

Al darle **OK**. Quedará grabado el Evento y se lo mostrará en el calendario así:

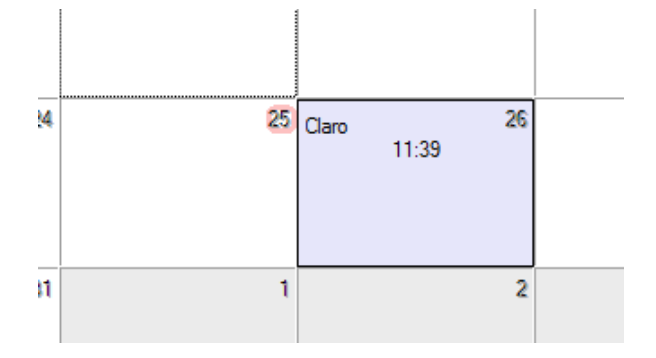

De acuerdo a los parámetros ingresados la campaña será enviada, en la fecha y hora calendarizados . El Satus del proceso de envío, lo podrá ver en la barra inferior. **Toma menos de 1 minuto preparar el envío.** 

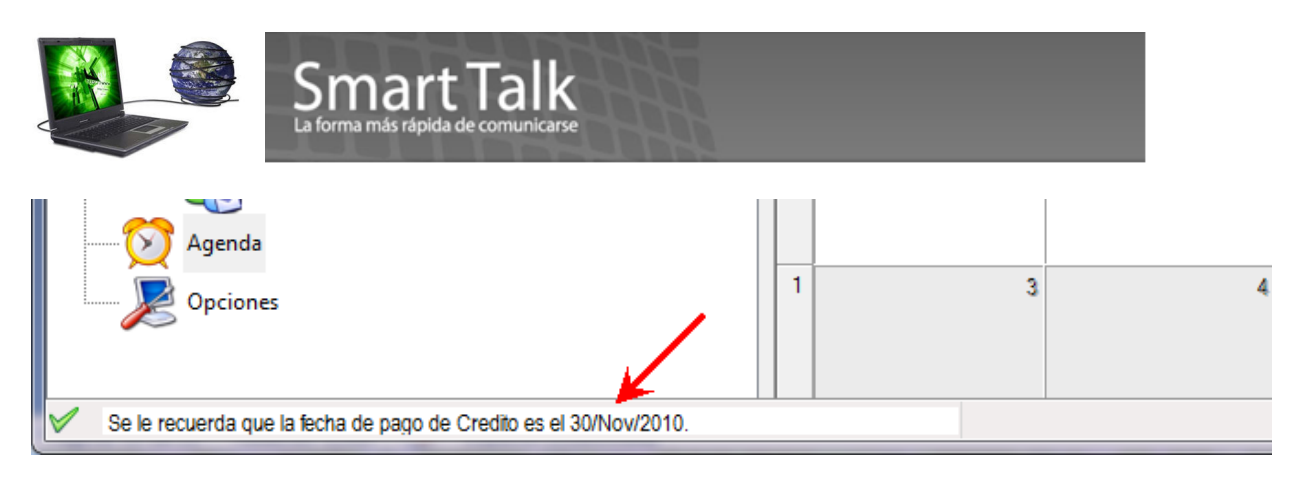

#### **Borrar Evento:**

Si desea que la campaña ya no sea enviada:

- a. Posiciónese en el día que esta calendarizada la campaña
- b. Utilice el botón o bien presione el botón derecho del Mouse y escoja Borrar Evento

Borrar seleccionados

c. El sistema le pedirá que escoja la campaña y presione el botón

| Gestionar los nombr | ramientos           |                       | ×      |
|---------------------|---------------------|-----------------------|--------|
| Campaña             | Día de inicio       | Descripción           |        |
| Claro               | 2010-05-26 11:30:00 | Campana para buscar D |        |
|                     |                     |                       |        |
|                     |                     |                       |        |
|                     |                     |                       |        |
|                     |                     |                       |        |
|                     |                     |                       |        |
|                     |                     |                       |        |
|                     |                     |                       |        |
|                     |                     |                       |        |
|                     |                     |                       |        |
|                     |                     |                       |        |
|                     |                     |                       |        |
|                     |                     |                       |        |
|                     |                     |                       |        |
| Borrar selecciona   | dos                 |                       | Cerrar |
|                     |                     |                       |        |

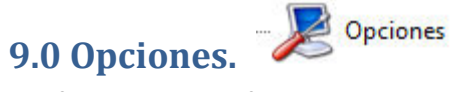

## Configuraciones Default del Sistema

| $\leq$ |  |
|--------|--|

Smart Talk

#### Opciones del programa Opciones Generales: Minimizar a la bandeja . Esconde o visualiza el icono de Smart en la barra de Tareas Controlador de carga en el arranque Controlador de carga en el arranque Habilita automaticamente el Modem Driver al momento de iniciar la aplicación en versiones previas, Actualmente se habilita automaticamente Vimero de transferencia en formato internacional Prefijo de teléfono locales: Permite la creacion de usuarios y claves de acceso a la aplicacion. 502 Código de país: V Aplicar Habilitacion de contraseña < Cambiar contraseña ............. Opciones de balance de la cuenta: Secuencia para administrar saldo de SIM. Balance autilizar en la cuenta seleccionada Saldo de la cuenta: \*100# V Aplicar Plantillas: Nombres predefinidos utilizados al momento de Crerar Grupos, mensajes y Suscriptores. Nombre del grupo: Nuevo mensaje Título del mensaje: Grupo V Aplicar Suscriptor Nombre del suscriptor

#### 10.0 Importar y Exportar ajustes ( Backup )

Esta opción se utiliza para generar un archivo de respaldo de sus datos tales como:

- ✓ Suscriptores
- ✓ Mensajes Predefinidos
- ✓ Grupos
- ✓ Campañas

Utilícela antes de hacer alguna actualización (Exportar Ajustes, seleccionando todas las opciones)

Ó Utilice la opción Archivo > Exportar Ajuste...

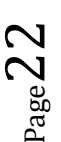

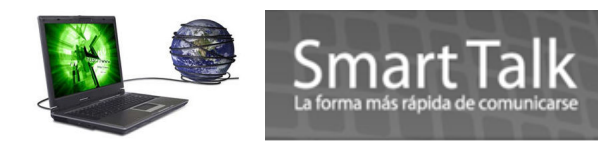

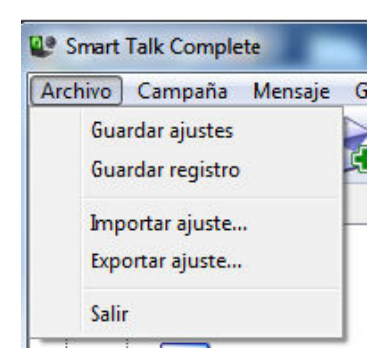

#### Para exportar ajustes:

Seleccione todas las opciones a exportar y presione OK

| Exportar ajustes        | 23 |
|-------------------------|----|
| Selección exportación:  |    |
| Exportar mensajes       |    |
| Exportar grupos         |    |
| Exportar campañas       |    |
| Exportar todo el ajuste |    |
| OK Cancelar             |    |
|                         |    |

Le pedirá el directorio destino donde se guardara el file EXP, asi como el nombre deseado.

| File name:    | c:\SmartTalk Database Archive 2010-05-19 |
|---------------|------------------------------------------|
| Save as type: | File with export data (*.exp)            |

para finalizar presionar SAVE.

### Nota:

El Archivo \*.exp es su **backup de su configuración ,** por lo tanto manténgalo en un lugar seguro.

#### Importación de ajuste: (Restore backup)

✓ Localice y escoja su archivo con extensión EXP

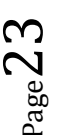

|             | Smart T<br>La forma más rápida de co | alk<br>omunicarse    |            |   |
|-------------|--------------------------------------|----------------------|------------|---|
| <b>0518</b> |                                      | 5/18/2010 10:31 AM   | EXP File   |   |
| <b>0521</b> |                                      | 5/21/2010 2:12 PM    | EXP File   | = |
| <b>0524</b> |                                      | 5/24/2010 10:18 AM   | EXP File   |   |
| 🛋 exp1      |                                      | 5/15/2010 11:58 PM   | EXP File   |   |
| grupos      |                                      | 5/11/2010 9:08 AM    | EXP File   | - |
| •           |                                      |                      |            | Þ |
| name: 0518  | •                                    | File with export dat | ta (*.exp) | • |
|             |                                      | Open                 | Cancel     |   |

✓ Presione el botón Open.

La información será almacenada en la aplicación. Para más seguridad Presione el icono grabar o (Ctrl+S), Cierre la aplicación y ábrala de nuevo para ver los nuevos datos.

# 11.0 Proceso de Cierre de aplicación y Modem Driver.

- 1. Antes de Cerrar la aplicación y retirar su Modem del puerto USB, haga lo siguiente:
- Con el botón derecho del Mouse apunte al icono del Modem Driver (icono Azul)
- Selección la opción Desconectar
- Seleccione la opción Salir
- Cierre la aplicación

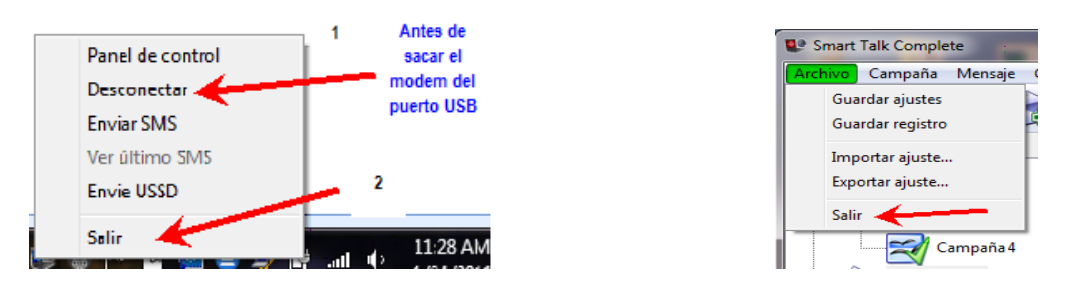

# 12.0 Configuracion y Limpieza de LOGs

Para evitar lentitud en el envio de SMS, recomendamos hacer lo siguiente:

- 1. Configuracion de Nivel de registro (default = ninguno)
- 2. Limpieza de registro

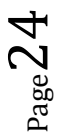

| el de | control del    | Smart Talk N     | lodem Driver       |            |         |                    | 175                   |                    | X           |
|-------|----------------|------------------|--------------------|------------|---------|--------------------|-----------------------|--------------------|-------------|
| MS    | Aplicación     | Propiedades      | Controladores      | Origenes   | Memoria | Bandeja de entrada | Bandeja de salida     | Enviado Fallo      | ó Ayuda     |
| Ajus  | tes del inicio |                  |                    |            |         | Miscelaneos        |                       |                    |             |
|       |                | Co               | rrer aplicación al | iniciar 📃  |         |                    |                       | Reporte de         | e entrega 📃 |
|       |                |                  |                    |            |         |                    |                       | -                  |             |
|       |                |                  |                    |            |         |                    |                       | Notificar SMS      | con error 🔽 |
|       | Mostra         | r burbuja de ay  | /uda despues de    |            |         |                    | Tipo de número cor    | to: Desconoci      | do 🔻        |
|       |                |                  |                    |            |         |                    | 121 G 12 N            |                    |             |
|       | Mostrar par    | ntalla de bienve | enida después de   | l inicio 📃 |         |                    | Tipo de número lar    | go: Internacio     | nal 🔻       |
|       |                |                  |                    |            |         | Discoácticos       | 1                     |                    | 2           |
|       |                | Auto-cone        | ectar después de   | l inicio 🔽 |         | Diagnosticos       |                       |                    |             |
|       |                |                  |                    |            |         | Nivel de registr   | ro: Ninguno 🔻         | Limpia             | ar registro |
|       |                | Deshabilit       | ar la hurhuia de : | avuda 🥅    |         | Girar archivo de r | egistro 🔲 Tamaño      | del archivo (kb)   | : 0         |
|       |                | e con abin a     |                    | ,          |         |                    |                       | đ 1                |             |
|       |                |                  |                    |            |         | Estado del arc     | hivo:                 |                    |             |
|       |                | No haga c        | aso de SMS dupli   | cados 📃    |         |                    |                       |                    |             |
|       |                |                  |                    |            |         | Tiempo de actua    | lización del estado d | lel archivo (seg): | U           |
|       |                |                  | Modo de imi        | tación 📃   |         | Limitar el tamaño  | de las casillas 🥅     | Número de SMS:     | 0           |

Si su data de envio y recepción de SMS ya es muy alta, recomendamos exportar los registros a un archivo texto y posterior a ello limpiar los registros.

| s   | Aplicación   | Propiedades | Controladore | s Origenes | Memoria | Bandeja de entrada | Bandeja de salida | Enviado | Falló Ayuda   |
|-----|--------------|-------------|--------------|------------|---------|--------------------|-------------------|---------|---------------|
| ha  |              | Destino     |              | Contenido  | URL     | Entregado          |                   |         | Abrir         |
| 0   | 11 12:32:03  | 47680556    |              | Prueba d   |         |                    |                   |         |               |
| 10  | 11 12:40:24  | 502476805   | 56           | Estimado   |         |                    |                   |         | Borrar        |
| 10  | 11 12:40:30  | 5025400180  | 08           | Estimado   |         |                    |                   |         | Limpiar todos |
| -10 | 11 12:43:21  | 5024/6805   | 18           | Estimado   |         |                    |                   |         | Campian codos |
| -10 | 11 15:41:16  | 0050371606  | 5207         | Hola Erne  |         |                    |                   |         |               |
|     |              |             |              |            |         |                    |                   | /       | Exportar      |
|     |              |             |              |            |         |                    | ОК                | Cance   | elar Aplicar  |
|     | <b>F</b> 31- |             | 0145         |            |         |                    |                   |         |               |
|     | File n       | ame:        | Oldsms       |            |         |                    |                   |         |               |
|     |              | -           |              |            |         |                    |                   |         |               |

Hide Folders

Save

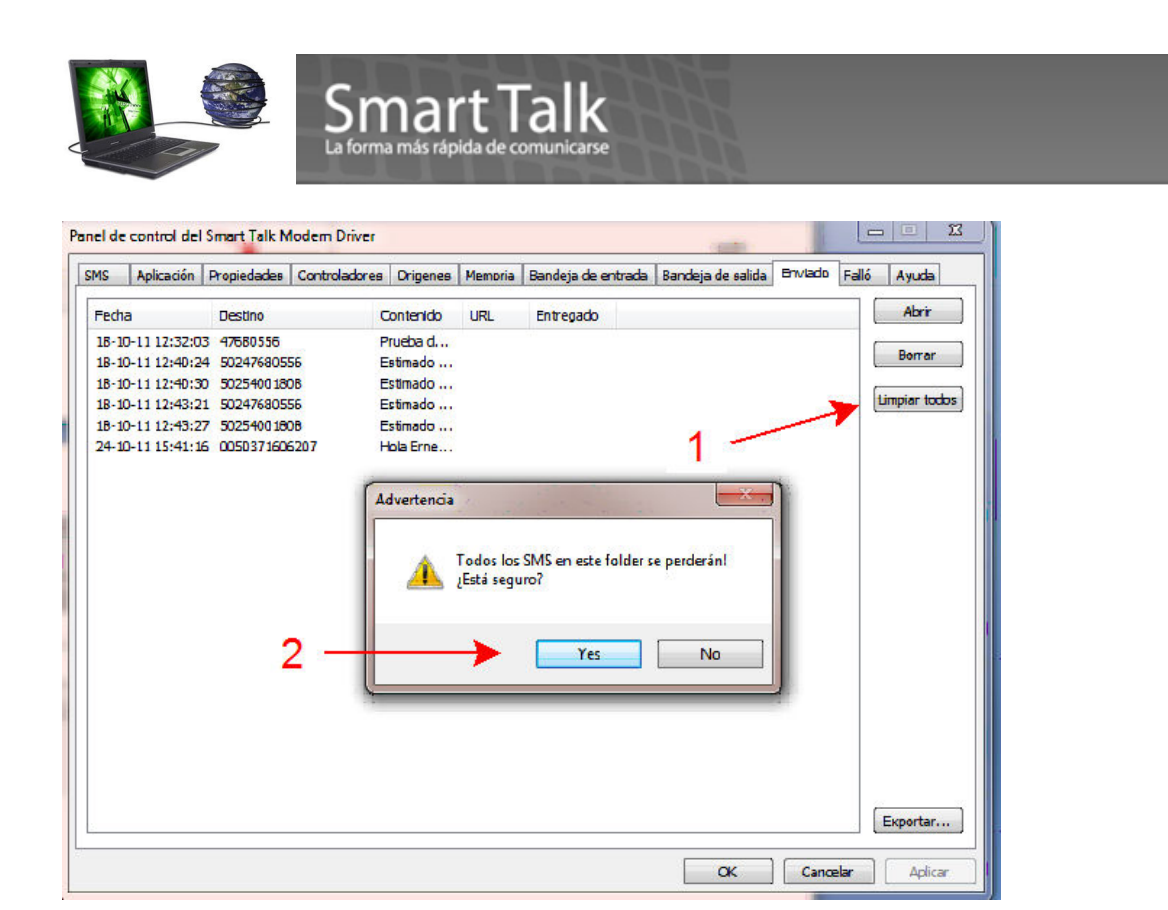

Tambien es conveniente, eliminar y/o Exportar todas aquellas respuestas que no son de utilidad, es lo puede acceder como se muestra la siguiente imagen. (para ver dichos registros posicionese en el icono Respuesta).

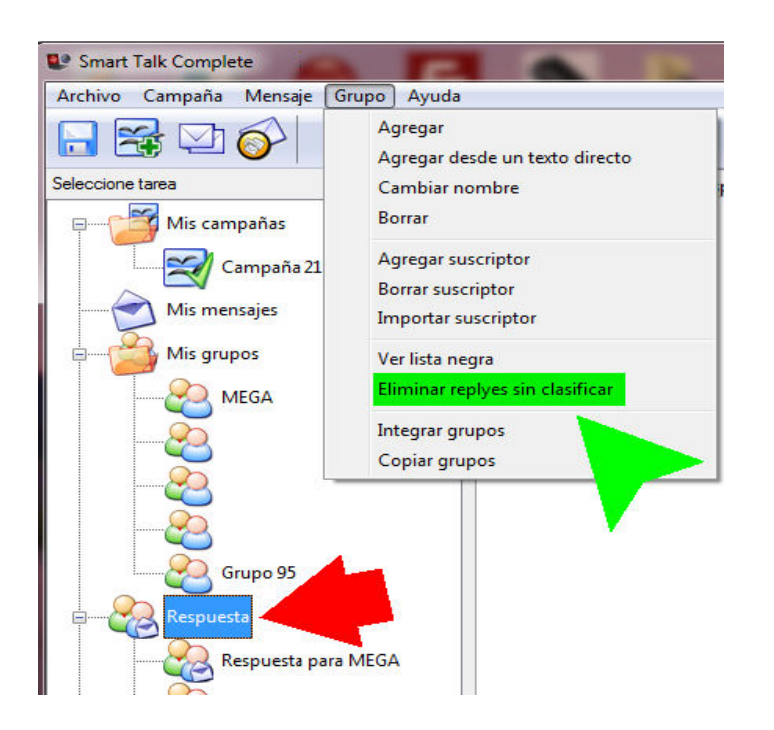

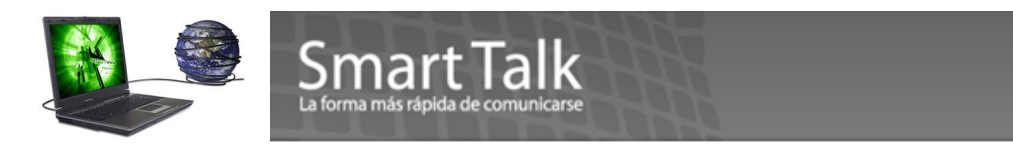

Si desea eliminar y/o Exportar las respuestas de cada Grupo, entre al grupo deseado y utilizando el botón derecho del mouse accede al menú:

| Nombre del su | Grupo                                      | Teléfor                   | no Respues |
|---------------|--------------------------------------------|---------------------------|------------|
|               | Eliminar respuestas<br>Exportar en archivo | seleccionadas<br>de texto |            |

### Limpieza de la memoria de la SIM CARD:

Muchas veces SMS de publicidad, promociones, etc se quedan en la memoria de la SIM CARD y esto puede dificultar el envio y recepción de sus mensajes por lo que eventualmente proceda con lo siguiente:

EL MODEM DEBE ESTAR CONECTADO A LA COMPUTADORA Y A LA RED.

| anel de control del Sma                                           | rt Talk Modern Driver                                             |                           |                                                    |                                     | (Coloris )                                      |
|-------------------------------------------------------------------|-------------------------------------------------------------------|---------------------------|----------------------------------------------------|-------------------------------------|-------------------------------------------------|
| SMS Aplicación Pro                                                | piedades Controladores                                            | Origenes Memoria          | Bandeja de entrada   Bandeja de                    | salida Enviado                      | Faló Ayuda                                      |
|                                                                   |                                                                   | 1                         | Tipo de memoria:                                   | Tarjeta SIM                         | Actualizar                                      |
| Fecha Remitente                                                   | Contenido                                                         | No                        | leido                                              |                                     | Abrz                                            |
|                                                                   |                                                                   |                           |                                                    |                                     | Responder                                       |
|                                                                   |                                                                   |                           |                                                    |                                     |                                                 |
|                                                                   |                                                                   |                           |                                                    |                                     | Borne                                           |
|                                                                   |                                                                   |                           |                                                    |                                     | Some                                            |
| procionar                                                         | al hatán A atur                                                   | lizor                     |                                                    |                                     | Sorrar<br>Limpiar todo                          |
| . presionar e                                                     | el botón Actua                                                    | alizar                    |                                                    |                                     | Somer                                           |
| ). presionar e                                                    | el botón Actua                                                    | alizar                    |                                                    | 0×1 1 1 1 1 1 1 1 1 1 1 1           | Sorrar<br>Limpiar todo                          |
| ). presionar e<br>nel de control del Sma<br>1945 Aglicación   Pro | el botón Actua<br>et Talk Modern Driver<br>piedades Controladores | alizar<br>Orgenes Memoria | Bandeja de entrada - Bandeja d                     | e salida   Enviado                  | Sorrar<br>Limpiar todo                          |
| ). presionar e<br>nel de control del Sma<br>SMS Aglescón Pro      | el botón Actua<br>et Talk Modern Driver<br>siedades Controladores | alizar<br>Orgenes Memora  | Bandeja de entrada   Bandeja d<br>Tipo de memoria: | e salida   Enviado<br>  Tarjeta SDM | Sorrar<br>Limpiar todo<br>es IIII<br>Faló Ayuda |

Si existen SMS en memoria se desplegaran. Los Selecciona todos y presiona Limpiar todos.

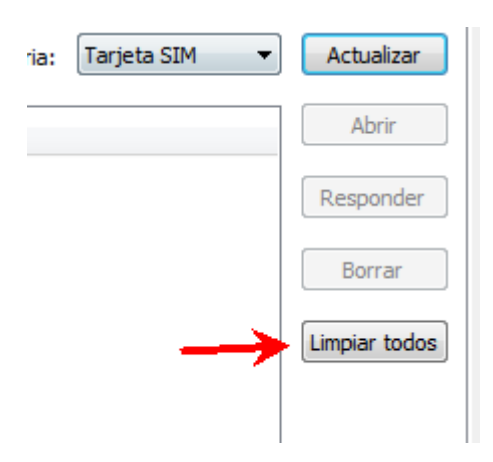

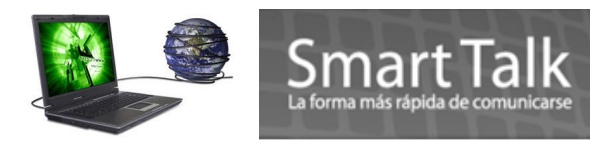

# 13.0 Teclas de Acceso Directo

Del/Supr - Eliminar una campaña, grupo y/o suscriptor seleccionado F1 - Ayuda Ctrl + S - Guardar los Ajustes Ctrl + A - Añadir una Campaña Ctrl + R - Cambiar el nombre de la Campaña seleccionada Alt + A - Añadir un Grupo

- Alt + B Añadir un Suscriptor al Grupo seleccionado
- Alt + L Ver Lista Negra de los Suscriptores
- Alt + D Eliminar el Grupo seleccionado
- Alt + E Eliminar el Suscriptor seleccionado
- Alt + I Asistente de Importación Alt + R - Cambiar el nombre del Grupo seleccionado
- Ctrl + Alt + A Añadir un Mensaje Ctrl + Alt + D Eliminar un Mensaje
- Ctrl + Alt + Q Enviar un Mensaje

Para más información ingresar a:

www.smarttalksms.com/support\_\_\_\_\_oescribir a: support@smarttalksms.com